# Single Touch Payroll

#### PAYROLL REPORTING MANUAL

#### SACHIN NISCHAL

ENTIRE SOFTWARE | Suite 1, 290 Frankston-Flinders Road FRANKSTON SOUTH VIC 3199

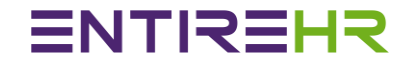

# Single Touch Payroll User Instructions

Version: 1.0

Released: June 2018

Company: Entire Software Pty Ltd

1

# Single Touch Payroll Manual

### Contents

| Glossary                                                                         | 4  |
|----------------------------------------------------------------------------------|----|
| Definitions                                                                      | 5  |
| What is Single Touch Payroll?                                                    | 7  |
| Payroll Payments                                                                 | 7  |
| Regular Pay Cycle                                                                | 7  |
| Allowances and Deductions                                                        | 8  |
| Full File Replacement                                                            | 8  |
| Transition into Single Touch Payroll                                             | .0 |
| Employer already using EntireHR from the beginning of Financial Year1            | .0 |
| Employer started using EntireHR during the Financial Year1                       | .0 |
| Commencement of a new employee1                                                  | .1 |
| Existing electronic TFN declaration services/channels – SBR and Business Portal1 | .1 |
| TFN declaration in a pay event including the employee declaration1               | .2 |
| EntireHR defined STP Status Definition during the process run for submission1    | .4 |
| STP Data Error                                                                   | .5 |
| STP File Error                                                                   | .5 |
| STP File Success1                                                                | .5 |
| STP Validate Error                                                               | .5 |
| STP Validate Success                                                             | .5 |
| STP Submission Error                                                             | .5 |
| STP Submission Success                                                           | .5 |
|                                                                                  |    |

# Single Touch Payroll Manual

| STP Response Error                |
|-----------------------------------|
| STP Response Received             |
| STP Completed                     |
| STP Data Success                  |
| Understanding Roles               |
| Declarations Rule by ATO          |
| EntireHR Declaration Screen       |
| End of Year /STP Masters Settings |
| Allowances Master                 |
| Additions / Deductions Master     |
| Allowances Mapping                |
| Single Touch Payroll Process Run  |
| Step 1                            |
| Step 2                            |
| Step 3                            |
| Submission Responses              |
| Final Step                        |
| STP Reporting                     |

### Single Touch Payroll Manual

### Glossary

| ABN                       | Australian Business Number                 |
|---------------------------|--------------------------------------------|
| ATO                       | Australian Taxation Office                 |
| BMS                       | Business Management Software               |
| DSP                       | Digital Service Provider                   |
| EOFY                      | End of Financial Year                      |
| SBR                       | Standard Business Reporting                |
| STP                       | Single Touch Payroll                       |
| TFN                       | Tax File Number                            |
| YTD                       | Year to Date                               |
| SSP                       | Sending Service Provider                   |
| ebMS3                     | ATO Required Protocol for Message exchange |
| ATO Required File Formats | XML                                        |
|                           |                                            |

### Definitions

This table provides definitions for key terms used in this document.

| Pay event       | <ul> <li>Whenever an employer makes a payment to an employee that is subject to withholding they are required to lodge a pay event message with the ATO on or before the date the payment is made. This includes where the amount of withholding is nil (for example where the employees gross income is below the tax free threshold) and where the employee has no net pay (for example: where the employee is repaying an advance or overpayment to the employer, voluntarily foregoing their net pay).</li> <li>The Pay event reports employee YTD gross payments, tax withheld, allowances, deductions and superannuation liability information for each individual employee reported.</li> </ul> |
|-----------------|----------------------------------------------------------------------------------------------------|
| Update event    | <ul> <li>This is the business term used in the document to refer to the mechanism which allows an employer to report changes to an employee's YTD amounts via STP.</li> <li>Please Note: There is no provision in EntireHR to reverse the Pay Run process. Due to this, Update Event is not applicable in EntireHR. Any adjustments in Pay run are only allowed in the future pay runs followed by a standard process of reporting a new Pay event.</li> </ul>                                                                                                    |
| STP Report(ing) | This is the generic name for reporting either the submission of either a pay event or update event.                                                                                                    |
| Submission ID   | It must be unique across your ABN, Branch ID and BMS identifier. If requesting a full file replacement, use the submission ID of the initial Pay Event to submit message being replaced.                                                                                                    |

# Single Touch Payroll Manual

|                                    | EntireHR is generating submission Id as per below formula:-                  |
|------------------------------------|------------------------------------------------------------------------------|
|                                    | ("WE" + "_" + Week Ending Date "_" + Pay run Batch Number)                   |
|                                    | For Example: WE_10062018_123                                                 |
| Branch Code                        | This is used to identify the correct branch of an organisation for the       |
|                                    | PAYGW obligation. If the Payer does not have a branch number, this must      |
|                                    | be set to 1.                                                                 |
|                                    | Entire HB is default set to Branch Code equal to 1 Ber Software License. If  |
|                                    | any company have ATO designated Pranch Code then please let Entire           |
|                                    | Software support team know to undate the same for SPP reporting              |
| DNAC Code                          | This is allocated to each instance of a payroll solution and allows multiple |
| BIVIS CODE                         | navroll reports submitted separately to be allocated to the same payee. It   |
|                                    | must be unique within an ABN/branch                                          |
|                                    | must be unique within an Abiy branch.                                        |
|                                    | EntireHR has created this number as per below formula:-                      |
|                                    | Entire allocated Company Code + "_" + Branch Code.                           |
|                                    | For Ex. Daxtra Recruitment company code is "DXT" & Branch code is 1 then     |
|                                    | BMS ID = DXT_1                                                               |
| Who Is BMS?                        | Entire Software Pty Ltd                                                      |
| Who Is SSP                         | Ozedi Pty Ltd                                                                |
| Who Is Digital Service Provider?   | Entire Software Pty Ltd                                                      |
| Regular pay cycle                  | Employee Year to Date pay data reporting as per Pay Run Employees only       |
| Financial Year Last Week Reporting | Year to Date figures will get reported only for employees who have earned    |
|                                    | during the year.                                                             |

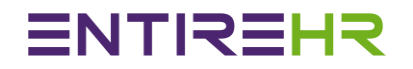

#### What is Single Touch Payroll?

STP is a government initiative to streamline business reporting obligations.

Employers or their intermediary will be able to report payments such as salaries and wages, pay as you go (PAYG) withholding and super information directly to the ATO from their payroll solution, at the same time they pay their employees.

Entire Software is to provide STP through SBR2 – ebMS3.

Employers with 20 or more employees will need to report through STP from 1 July 2018 under the law.

#### **Payroll Payments**

Regular Pay Cycle

- i. An Employer is required to report to the ATO, all payments on or before the payday, through a pay event.
- ii. EntireHR is submitting the Payment date via STP to ATO as per the regular pay run date.
- iii. The report includes each employee with an amount subject to withholding in that regular pay cycle.
- iv. The report includes information for pay run employees only.
- v. EntireHR reporting includes the YTD values of gross salary or wages, allowances, deductions and PAYG withholding for each employee included in that pay event.
  - 1. These YTD amounts may be less than a previous report (for example, recovery of a current year overpayment).
  - 2. These YTD amounts cannot be negative.
- vi. The employer reports period gross salary or wages and PAYG withholding for all employee payments included in that pay event.
- vii. EntireHR is reporting employee YTD Superannuation including current regular Pay Week Superannuation. On the reporting of Superannuation cut-off week via STP, ATO will get updated as per employee YTD guaranteed Superannuation.
- viii. Any Employee who is not included in the cut off week STP reporting will get updated in the ATO system as soon as employee work in the future. If employee has never worked again then ATO will get employee year to date information in the last week of financial year.
- ix. All payees must have either a TFN or ABN reported.
- x. A pay event must contain at least one employee record.
- xi. A pay event can only include one record per employee, per payee payroll ID.

7

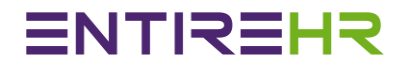

#### Allowances and Deductions

EntireHR reports specific types of allowances and deductions separately on the Employment Income Statement, as they currently are on the employer payment summary. However, for STP, the separately itemized allowances and deductions are to be grouped and reported by category. These amounts may be used for income tax return prefill.

#### Below Table is showing details of ATO provided Allowances & Deductions categories for STP:-

| Drag a column here to group by this column. |                  |                                                                                                    |
|---------------------------------------------|------------------|----------------------------------------------------------------------------------------------------|
| Туре                                        | Code             | Description                                                                                               |
| Allowance                                   | Car              | Car expense allowance.                                                                                    |
| Allowance                                   | Transport        | Award transport payments up to reasonable amounts.                                                        |
| Allowance                                   | Travel           | Domestic or overseas travel allowance above the reasonable limit and all overseas accommodation allowance |
| Allowance                                   | Laundry          | Laundry allowances.                                                                                       |
| Allowance                                   | Meals            | Award overtime meal allowance.                                                                            |
| Allowance                                   | Other            | All other allowances for expected deductible expenses.                                                    |
| Deduction                                   | Fees             | Fees.                                                                                                    |
| Deduction                                   | Workplace Giving | Workplace Giving.                                                                                         |

Full File Replacement

### Single Touch Payroll Manual

A full file replacement provides the ability for an employer to replace the latest pay event file that was sent to the ATO in error or contains significant corrupt data.

Full file replacement may only be used to replace the latest pay event which can either be for a regular pay cycle or an out of cycle payment.
 The full file replacement must contain the submission ID of the pay event to be replaced.

3. A full file replacement cannot be submitted if any employee information submitted in the original pay event file has been changed by a subsequent pay or update event.

4. An update event cannot be replaced.

To replace the already submitted file due to any reason, please select the below Flag to true. This notifies to ATO to override the already submitted file for the week with latest submission.

|                                                                     |                    | Step 1: Enter Pay Event details for electron  | nic reporting |
|---------------------------------------------------------------------|--------------------|-----------------------------------------------|---------------|
| Period Ending Date *                                                |                    | 22/04/2018 - NEW                              | STP           |
| Period Start Date *                                                 | 1                  | 16/04/2018                                    | •             |
| Submission ID                                                       | Resubmit Pay Event |                                               |               |
| Staff submitting data on behalf of payer                            |                    | ENTIRE SOFTWARE                               | •             |
| Payer Declaration Date *                                            |                    | 16/06/2018                                    |               |
| Payment Date by Entity *                                            |                    | 24/04/2018                                    | •             |
| Is this week's Payroll is the final Payroll of this Financial Year? |                    | O Yes  No Financial Year End Date is : 24-Jun | -2018         |
|                                                                     |                    |                                               |               |

# **ENTIREHR**

### Transition into Single Touch Payroll

Employer already using EntireHR from the beginning of Financial Year

- xii. An employer may start STP reporting at any time throughout a financial year.
- xiii. The business rules for transitioning into STP are:
  - 1. Employers must be registered for PAYG withholding prior to submitting their first pay event.
  - 2. An employer who provides STP reports for employees (active/inactive and terminated) through STP will have met their reporting obligations (as long as the final declaration is provided) and will not have to provide a payment summary.
  - 3. An employer may report all employees being paid and inactive/terminated employees YTD information in the first pay event.
  - 4. An employer may report YTD amounts for all employees being paid in the first regular pay cycle, through a pay event and provide a payment summary and payment summary annual report, for terminated and inactive employees.
  - 5. An employer may begin STP reporting employee amounts, from zero in a pay event and provide a payment summary and a payment summary annual report to the ATO, for prior amounts not reported through STP.
- xiv. Activity statement transition process will include:
  - 1. PAYG withholding section will be removed from the activity statement for large withholders who report via STP.
  - 2. From July 2018 for small and medium withholders, the ATO will prefill the activity statement with employer period PAYG withholding and gross payment amounts, reported in the pay event for activity statements.
  - 3. The employer will need to change the activity statement prefill amount, to include withholding amounts not reported via STP.
- xv. If the first STP report contains employee withholding details and this is not a TFN declaration, then do not populate the employee declaration.
- XVI. For Further information, Please contact ATO.

#### Employer started using EntireHR during the Financial Year

- 1. There are times when an employer, already STP reporting, changes their BMS during a financial year. The rules and scenarios outline how to transition from one BMS to another.
- 2. Finalise employees reported under the original BMS (Old Software). The new BMS (Entire Software) must have a different BMS ID to the original BMS. On the online MyGov Portal, employee will see different sections per BMS reported. This process is exactly same as generating 2 Payment summaries in a year to employee.

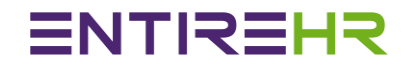

#### Commencement of a new employee

On commencement of a new employee, an employer will need to report the commencement date and a TFN declaration to the ATO. The pay event includes information from the TFN declaration form provided by EntireHR on web portal.

#### Existing electronic TFN declaration services/channels – SBR and Business Portal

xvii. If existing processes are used to report TFN declaration, the employee withholding detail fields do not need to be included in the pay event.

EntireHR Supports the below method to generate TFN Declaration File to upload from Business Portal

| Profiles Rates | Payroll Invoice Protocols Repo | nts master Loois STP Support Signoui |    |
|----------------|--------------------------------|--------------------------------------|----|
| Entity         | Confirm Shifts                 | Service Rates 🛗 Confirm Shifts 📮 Pag |    |
|                | Track Docket                   |                                      |    |
|                | I PaySlip Processing           | ATO Employment Declaration           | X  |
|                | 🛃 Email Payslips               | Print Report     Create ATO File     |    |
|                | 🔁 Post Payslips                | From Fronting and Data of The state  |    |
|                | 9/5 Payroll Tax                | From Employment Date * 10/Jun/2018   | -  |
|                | S WorkCover                    | To Employment Date * 17/Jun/2018     | -  |
|                |                                | OfficeSELECT                         | -  |
|                | S View Payroll History         | StateSELECT                          | -  |
|                | Superannuation •               | Member StatusSELECT                  | -  |
|                | 🛃 ATO Employment Declaration   |                                      |    |
|                | Z End Of Year Process          | Submit 🔀 Clo                         | se |

### Single Touch Payroll Manual

#### TFN declaration in a pay event including the employee declaration.

EntireHR provides the ability for internal staff to make declaration on behalf of employee. This can be found in the Miscellaneous tile of the members card as shown in the image below

| Personnel Entries    | Staff to Verify & Update    | Miscellaneous                          |
|----------------------|-----------------------------|----------------------------------------|
| 🎓 Personal Details   | 😭 Recruitment               | 😭 Availability                         |
| 😭 Employment Details | Allocation Notes            | 😭 Client Software Login                |
| 😭 Financial Details  | 😭 Print / Re-Print ID Cards | ☆ Test Results                         |
| 2 Policies           | Employment Status           | Electronic Tax File Number Declaration |

Single Touch Payroll Manual

### Single Touch Payroll Manual

| TFN Declaration Via Single Touch Payroll                                                                        |                                                                              | ×    |
|----------------------------------------------------------------------------------------------------|------------------------------------------------------------------------------|------|
|                                                                                                    |                                                                              |      |
| Flember Name : ENTIRE STAFF   Flember Qualification : KN                                                        |                                                                              |      |
| Tax File Number Declaration - Required Information                                                              |                                                                              |      |
|                                                                                                    |                                                                              |      |
| Tax File Number *                                                                                               | 00000000                                                                     |      |
| Method *                                                                                                    | SINGLE TOUCH PAYROLL                                                         |      |
| Tax Table *                                                                                                    | FULL MEDICARE LEVY EXEMP                                                     |      |
| Family Name *                                                                                                   | STAFF                                                                        |      |
| First Given Name *                                                                                              | ENTIRE                                                                       |      |
| Other Given Name                                                                                                |                                                                              |      |
| Date of Birth *                                                                                                 | 19-07-1990                                                                   |      |
| Are you an Australian resident for tax purposes? *                                                              | YES                                                                          |      |
| Do you want to claim the tax free threshold for this payer? *                                                   | ®Yes ®No                                                                     |      |
| Do you have an accumulated Higher Education Program (HELP) debt                                                 | * ®Yes ®No                                                                   |      |
| Do you have an accumulated Financial Supplement Debt? *                                                         | ®Yes <sup>©</sup> No                                                         |      |
| On what basis are you employed? *                                                                               | ◎Full time ◎Part time ⑧Casual ◎Labour Hire Payees                            |      |
|                                                                                                    |                                                                              |      |
| I declare that the information transmitted in this TFN Declar                                                   | ation is true and correct and that I am authorised to make this declaration. |      |
| Full name of the Person making the declaration*                                                                 |                                                                              |      |
| ENTIRE4 ·                                                                                                    |                                                                              |      |
|                                                                                                    | Submit TFN Declaration for STP transmiss                                     | sion |
|                                                                                                    |                                                                              |      |
| Annual second second second second second second second second second second second second second second second |                                                                              |      |

On Submit TFN Declaration, system will record member details to include in next STP transmission to ATO. After successful submission of files to ATO via STP, system will lock the member TFN declaration screen.

#### EntireHR defined STP Status Definition during the process run for submission

| Status Name | Status Description |
|-------------|--------------------|
|-------------|--------------------|

### Single Touch Payroll Manual

| STP Data Error         | When system failed to process STP submission data for ATO Files creation       |
|------------------------|--------------------------------------------------------------------------------|
| STP File Error         | When system failed to create STP submission ATO Files due to any reason        |
| STP File Success       | When System passed the step of creating ATO XML Files                          |
| STP Validate Error     | When system failed to validate the format of ATO compatible required Files     |
| STP Validate Success   | When system passed the validation step of ATO compatible required Files        |
| STP Submission Error   | Error in ATO Files Submission to SSP via application programming interfaces.   |
| STP Submission Success | Success in ATO Files Submission to SSP via application programming interfaces. |
| STP Response Error     | System failed to receive the submission response from SSP due to any reason    |
| STP Response Received  | System has successfully received the response from ATO via SSP.                |
| STP Completed          | System has successfully transmitted files to ATO with Successful transmission  |
| STP Data Success       | ATO has approved the submitted data.                                           |

| ~ | <i>I</i>  |                        | STP |
|---|-----------|------------------------|-----|
|   | + Add New | Reason Status          |     |
|   | Edit      | Reason Status          |     |
|   | 1         | STP DATA ERROR         |     |
|   | 1         | STP FILE ERROR         |     |
|   | 1         | STP FILE SUCCESS       |     |
|   | -         | STP VALIDATE ERROR     |     |
|   | 1         | STP VALIDATE SUCCESS   |     |
|   | 1         | STP SUBMISSION ERROR   |     |
|   | 1         | STP SUBMISSION SUCCESS |     |
|   | 1         | STP RESPONSE ERROR     |     |
|   | 1         | STP RESPONSE RECEIVED  |     |
|   | 1         | STP COMPLETED          |     |
|   | -         | STP DATA SUCCESS       |     |
|   |           |                        |     |

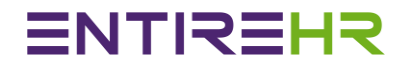

#### **Understanding Roles**

This section defines the roles of each party potentially involved in the end to end process. Each role below is classified as a "Sender" (S) and/or an "AUSkey Owner" (AO).

S = Sender (Declarer): This is the entity that must make a declaration because it is making the decision to send the payroll information to the Commissioner.

AO = AUSkey Owner: This is the entity that is directly connected to ATO systems (the last "hop") and as such requires use of their AUSkey as a means to successfully transmit the report.

During the STP transmission using EntireHR, details of involved parties roles are:-

- a. Employer: Sender making Declaration to ATO
- b. Entire Software: BMS / DSP for providing software to create ATO required files.
- c. SSP (Sending Service Provider): AO (For Ex. Ozedi, Message Xchange etc.)

#### Declarations Rule by ATO

The ATO requires a declaration indicating the information contained within the payroll report is true and correct. This declaration must be made by the sender (declarer).

To make a declaration, the sender must be aware of two things:

1. The statement they are making, and

2. That it becomes a declaration by them 'signing' it.

EntireHR is using SSP for data transmission service, so it is must for Entire Software to show the below declaration rule to user for STP process.

| ENTIREHR | ΞN | ΤI | 23 | HR |
|----------|----|----|----|----|
|----------|----|----|----|----|

| DecType                                    | Code | Declaration Statement                                                                                                    | Signing Statement                                                                                                    |
|--------------------------------------------|------|----------------------------------------------------------------------------------------------------|----------------------------------------------------------------------------------------------------|
| Employer<br>Sending<br>Service<br>Provider | ESSP | Note: declaration and signing<br>statement wording is subject to<br>change until Operational<br>Framework requirements are<br>confirmed.<br>The declaration an employer (or<br>authorised employee) must declare<br>when submitting using a sending<br>service provider is:<br>"I declare the information transmitted<br>in this payroll report is true and<br>correct and I am authorised to make<br>this declaration." | The text describing the way that they<br>are 'making' the declaration by 'signing'<br>it in a particular way shall include<br>reference to signing it with the<br>credentials the user used to login<br>(providing a unique user identifier) and<br>the AUSkey of the sending service<br>provider.<br>For example:<br>"Tick this box to sign the declaration<br>with the credentials you used to login<br>and to authorise lodgement with your<br>approved sending service provider's<br>AUSkey."<br>The user identifier must allow the<br>AUSkey owner or an external auditor to<br>uniquely identify the individual who<br>made the declaration. The identifier<br>used can be specified by the AUSkey<br>owner providing it allows for the<br>identification of the individual who<br>made the declaration.<br>Examples of suitable identifiers include<br>a user login (userid), a full name, or an<br>email address.<br>A statement "Tick this box to sign this<br>declaration" would not be acceptable as<br>it does not identify the individual is signing<br>the declaration. |

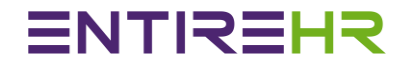

#### **EntireHR Declaration Screen**

| Declar | rations                                                                                                    |                                      |
|--------|----------------------------------------------------------------------------------------------------|--------------------------------------|
|        | Please read the below declarations carefully before accepting them and then proceed further for STP submission.                      |                                      |
|        | I am notifying the ATO that: OZEDI Holdings Pty Ltd provides my business with lodgment transaction services                          |                                      |
|        | I am notifying the ATO that: my business, for the purposes of its transactions with the ATO via the SBR channel, sends (and received | ves) those transactions to (and from |
|        | I declare the information transmitted in this payroll report is true and correct and I am authorised to make this declaration.       |                                      |
|        |                                                                                                    |                                      |
| 4      | 1                                                                                                    | •                                    |
| Autho  | rize Lodgement using below Sending Service Provider's Signatory Details                                                              |                                      |
|        | Tick this box to sign the declaration with the credentials you used to login and to authorise lodgement with Ozedi's AUSkey.         |                                      |

### Single Touch Payroll Manual

#### End of Year /STP Masters Settings

It is important to setup EntireHR masters impacting STP process for each employer. Entire Software holds no responsibility in case of incorrect STP submission due to master settings. The below are the important masters to review before starting the process first time:-

| M Allowances |                               |        |                         |                  |                     |                                                                                                    |                           |                 |                                            | x                                 |
|--------------|-------------------------------|--------|-------------------------|------------------|---------------------|----------------------------------------------------------------------------------------------------|---------------------------|-----------------|--------------------------------------------|-----------------------------------|
|              |                               |        | Drag                    | g a column here  | to group by this co | lumn.                                                                                                    |                           |                 |                                            |                                   |
| Туре         | Description                   | Status | Payroll<br>Tax Exempted | PAYG<br>Exempted | % PAYG<br>Exemption | Super<br>Exempted?                                                                                                    | Is WorkCover<br>Exempted? | Show<br>in App? | Appear Separately<br>on Group Certificates | Exclude From A<br>Payment Summary |
| Contains:    | ▼   Contains:   ▼             | ' Co 🍸 |                         |                  | Equals: 🛛 🔽         |                                                                                                    |                           |                 |                                            |                                   |
| ADJUSTMENT   | Manual Adjustment             | ACTIVE |                         |                  | 0.00                |                                                                                                    |                           |                 |                                            |                                   |
| ADJUSTMENT 2 | Mnaual Adjustment             | ACTIVE |                         |                  | 0.00                |                                                                                                    |                           |                 |                                            |                                   |
| AM           | Morning Duty                  | ACTIVE |                         |                  | 0.00                |                                                                                                    |                           |                 |                                            |                                   |
| BOOKING      | Escort Booking Fee            | ACTIVE |                         |                  | 0.00                |                                                                                                    |                           |                 |                                            |                                   |
| CAR ALL      | Travel paid at 79Cents Per KM | ACTIVE | <b>v</b>                | <b>~</b>         | 84.16               | <ul> <li>Image: A set of the set of the</li></ul> |                           |                 | <b>v</b>                                   |                                   |
| CERT         | Certificate                   | ACTIVE |                         |                  | 0.00                |                                                                                                    |                           |                 |                                            |                                   |
| DAYLT        | Day Light Saving              | ACTIVE |                         |                  | 0.00                |                                                                                                    |                           |                 |                                            |                                   |
| DEG          | Degree                        | ACTIVE |                         |                  | 0.00                |                                                                                                    |                           |                 |                                            |                                   |
| DIP          | Diploma                       | ACTIVE |                         |                  | 0.00                |                                                                                                    |                           |                 |                                            |                                   |
| EDUC 12MTHS  | Education 12 months           | ACTIVE |                         |                  | 0.00                |                                                                                                    |                           |                 |                                            |                                   |
| F_ND         | FSA Night duty                | ACTIVE |                         |                  | 0.00                |                                                                                                    |                           |                 |                                            |                                   |
| F_PM         | FSA Afternoon shift           | ACTIVE |                         |                  | 0.00                |                                                                                                    |                           |                 |                                            |                                   |
| F_UNI        | FSA UNIFORM                   | ACTIVE |                         |                  | 0.00                |                                                                                                    |                           |                 |                                            |                                   |
| 4            |                               |        |                         |                  |                     |                                                                                                    |                           |                 |                                            |                                   |

#### Allowances Master

#### Appear Separately on Group certificates:

1. Gross Amount includes allowances by Default. If any allowance ticked as appear separately then system will reduce the allowance amount from gross amount & declare it separately on payment summary or for STP submission.

Exclude from Payment Summary:

1. Gross Amount includes allowances by Default. If any allowance ticked as excluded then system will reduce the allowance amount from gross amount & also will not declare on payment summary or for STP submission.

### Single Touch Payroll Manual

#### Additions / Deductions Master

| 117 A | Additions ar | nd Deductions |                          |             |         |          |               |               |                               |                            |                                            | х |
|-------|--------------|---------------|--------------------------|-------------|---------|----------|---------------|---------------|-------------------------------|----------------------------|--------------------------------------------|---|
| Т     | /pe          | Code          | Description              | Amount Type | \$ or % | Once Off | PAYG Exempted | Super Payable | Include in<br>Payment Summary | Emp. Super<br>Contribution | Appear Separately<br>on Group Certificates | 4 |
|       | ont          | Contains: 🏹   | Contains:                | Contai 🍸    | Eq 🍸    | Con 🍸    | Contains: 🛛 🍸 | Contains: 🛛 🍸 | Contains: 🛛 🏹                 | Contains: 🔻                | Contains: 🛛 💙                              |   |
| * A   | ddition      | ADJUSTPAY     | Adjustment               | \$          | 0.00    | True     | False         | False         | True                          | False                      | False                                      |   |
| A     | ddition      | CAR           | КМ                       | \$          | 0.00    | True     | True          | False         | False                         | False                      | True                                       |   |
| A     | ddition      | PAY ADJUST    | Payroll Adjustment       | \$          | 0.00    | True     | False         | False         | True                          | False                      | False                                      |   |
| A     | ddition      | PAY ADJUST 1  | Payroll Adjustment one   | \$          | 0.00    | True     | False         | False         | True                          | False                      | False                                      |   |
| A     | ddition      | PAY ADJUST 2  | Payroll Adjustment two   | \$          | 0.00    | True     | False         | False         | True                          | False                      | False                                      |   |
| A     | ddition      | PAY ADJUST 3  | Payroll Adjustment three | \$          | 0.00    | True     | False         | False         | True                          | False                      | False                                      |   |
| A     | ddition      | PAY ADJUST 4  | Payroll Adjustment four  | \$          | 0.00    | True     | False         | False         | True                          | False                      | False                                      |   |
| A     | ddition      | PAY ADJUST 5  | Payroll Adjustment five  | \$          | 0.00    | True     | False         | False         | True                          | False                      | False                                      |   |
| A     | ddition      | PAY ADJUST 6  | Payroll Adjustment six   | \$          | 0.00    | True     | False         | False         | True                          | False                      | False                                      |   |
| A     | ddition      | PETROL        | Petrol Money             | \$          | 0.00    | True     | True          | True          | False                         | False                      | False                                      |   |
| A     | ddition      | POLICEREF     | Police Check Refund      | \$          | 0.00    | True     | True          | True          | False                         | False                      | False                                      |   |
| A     | ddition      | REPAY         | Repayment Loan           | \$          | 0.00    | False    | True          | False         | False                         | False                      | False                                      |   |
| A     | ddition      | REPAYMENT     | Repay Overpayment        | \$          | 0.00    | False    | True          | False         | False                         | False                      | False                                      |   |
| A     | ddition      | REV ADMIN FEE | REVERSAL OF ADMIN FEE    | \$          | 2.00    | True     | True          | True          | False                         | False                      | False                                      |   |

#### Appear Separately on Group certificates:

Gross Amount does not include additions by Default. If any addition ticked as appear separately then system will declare it separately on payment summary or for STP submission but will not change the Gross Amount.

Include in Payment Summary:

Gross Amount does not include additions by Default. If any addition ticked as "included" then system will declare it in payment summary or for STP submission with the Gross Amount.

#### **Employer Super Contribution:**

This is applicable only for Salary Sacrifice Deduction. This is required to declare separately on Payment Summary & STP submission. Gross Amount will get deducted for declarations purposes & will declare this amount separately to ATO.

### Single Touch Payroll Manual

#### Allowances Mapping

The master allows you to map ATO provided allowances / Deductions listed on the left hand side in the below screenshot to your EntireHR allowances, additions & deductions listed in the right hand side of screen.

To access the allowances mapping master, please access under STP menu shown below.

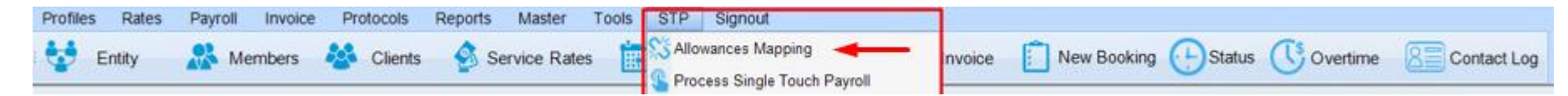

### Single Touch Payroll Manual

| Туре                  |                     |                                 |                                               |                                   | Codes available i       | n Entire HR for Allowances/Add | litions/Deductions    |                      |
|-----------------------|---------------------|---------------------------------|-----------------------------------------------|-----------------------------------|-------------------------|--------------------------------|-----------------------|----------------------|
| Туре                  |                     | Drag a column here to           | group by this column.                         |                                   |                         |                                | Drag a c              | column here to group |
|                       | Code                |                                 | Description                                   |                                   | Туре                    | Code                           | Description           |                      |
| Allowance             | Car                 | Car expense allowance.          |                                               |                                   | Contains:               | Contains:                      | Contains:             |                      |
| Allowance             | Transport           | Award transport payments up t   | o reasonable amounts.                         |                                   | Addition                | CAR                            | КМ                    |                      |
| Allowance             | Travel              | Domestic or overseas travel al  | lowance above the reasonable limit and all ov | verseas accommodation allowances. | Allowance               | CAR ALL                        | Travel paid at 79     | Cents Per KM         |
| Allowance             | Laundry             | Laundry allowances.             |                                               |                                   | Allowance               | MEAL ALL                       | MEAL ALLOWAN          | ICES                 |
| Allowance             | Meals               | Award overtime meal allowand    | ce.                                           |                                   |                         |                                |                       |                      |
| Allowance             | Other               | All other allowances for expect | ed deductible expenses.                       |                                   |                         |                                |                       |                      |
| Deduction             | Fees                | Fees.                           |                                               |                                   |                         |                                |                       |                      |
| Deduction             | Workplace Giving    | Workplace Giving.               |                                               |                                   |                         |                                |                       |                      |
|                       | ,                   | ATO Provided itemized Allowa    | nces _Deductions                              |                                   |                         | ctions master.                 | Master Codes in the A | nowances Adding      |
|                       |                     |                                 |                                               | 🗎 Save                            | X Close                 |                                |                       |                      |
| EntireHR to ATO Allow | ance Codes mapped D | etails                          |                                               | Drag a column berg                | e to group by this colu | mp                             |                       |                      |
| ATO Allowance Cod     | e                   | EntireHR Allowance Type         | EntireHR Allowance Code                       | EntireHR Allowance Descript       | tion                    |                                |                       |                      |
| NV Contains:          | 7                   |                                 | Contains:                                     | Contains:                         |                         |                                | 7                     |                      |
| 🗊 Car 💶               |                     | Addition                        | CAR                                           | КМ                                |                         |                                |                       |                      |
|                       |                     | Allowance                       | CAR ALL                                       | Travel paid at 79Cents Per K      | (M                      |                                |                       |                      |
| 🗍 🗍 Car               |                     | Allowance                       | MEALALI                                       | MEAL ALLOWANGES                   |                         |                                |                       |                      |

|      |                                                                                                    |      |      | Drag                    | a column here    | to group by this co | olumn.             |                           |                 |                                            |                                 |   |
|------|----------------------------------------------------------------------------------------------------|------|------|-------------------------|------------------|---------------------|--------------------|---------------------------|-----------------|--------------------------------------------|---------------------------------|---|
| Туре | Description                                                                                                    | Sta  | atus | Payroll<br>Tax Exempted | PAYG<br>Exempted | % PAYG<br>Exemption | Super<br>Exempted? | Is WorkCover<br>Exempted? | Show<br>in App? | Appear Separately<br>on Group Certificates | Exclude From<br>Payment Summary | * |
|      | termination of the second second second second second second second second second second second second second s | 1 mm |      | -                       | _                |                     |                    |                           | _               |                                            |                                 |   |

22

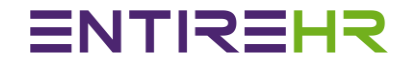

#### b. Additions / Deductions Master

| 197 | Additions an | nd Deductions |             |             |         |          |               |               |                               |                            |                                            | × |
|-----|--------------|---------------|-------------|-------------|---------|----------|---------------|---------------|-------------------------------|----------------------------|--------------------------------------------|---|
|     | Туре         | Code          | Description | Amount Type | \$ or % | Once Off | PAYG Exempted | Super Payable | include in<br>Payment Summary | Emp. Super<br>Contribution | Appear Separately<br>on Group Certificates | ŕ |

2. The relationship of allowances mapping can be one to one or one to many. For ex. You can map Car allowance defined by ATO to EntireHR set Car & Travel both.

#### For Example:

| -En | tireHR to ATO Allowance Codes mapped E | Details                 |                         |                                |
|-----|----------------------------------------|-------------------------|-------------------------|--------------------------------|
|     |                                        |                         |                         | Drag a column here to g        |
|     | ATO Allowance Code                     | EntireHR Allowance Type | EntireHR Allowance Code | EntireHR Allowance Description |
| Nγ  | Contains: 🍸                            | Contains: 🏹             | Contains: 🌱             | Contains:                      |
| Û   | Car                                    | Addition                | CAR                     | KM                             |
| Û   | Car                                    | Allowance               | CAR ALL                 | Travel paid at 79Cents Per KM  |
| Û   | Meals                                  | Allowance               | MEAL ALL                | MEAL ALLOWANCES                |

#### Single Touch Payroll Process Run

It is a step by step process. Please follow the below sequence to perform STP for a regular pay cycle.

#### **NEW PAY EVENT SUBMISSION**

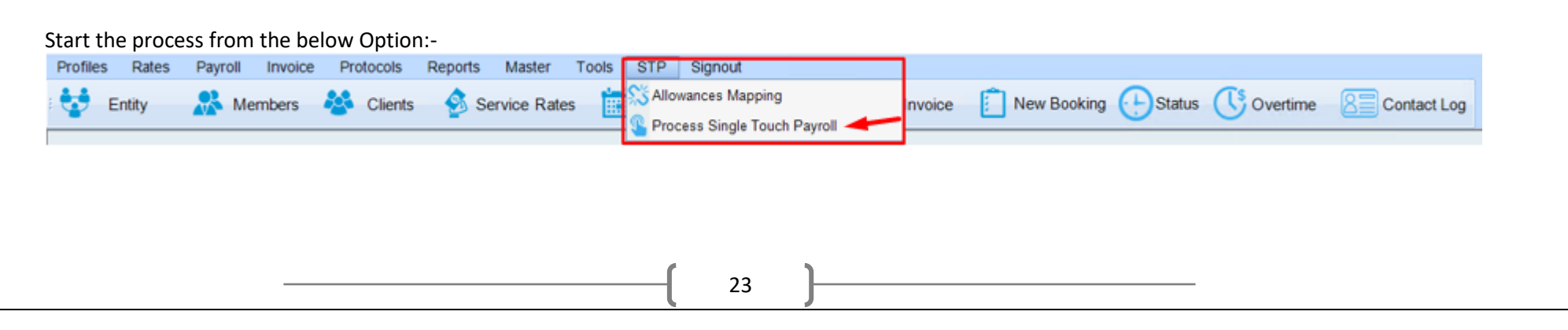

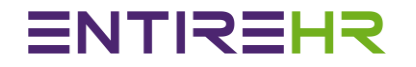

#### Step 1

Select Period Ending Date for STP Submission. On click of dropdown below, you will see the listing of current financial year processed period ending dates along with current STP process status.

#### The below screenshot shows Period Ending Date selection along with STP Status

|                                                                                        | Step 1: Enter Pay Event details for electronic                                                                 | reporting                                                |           |
|----------------------------------------------------------------------------------------|----------------------------------------------------------------------------------------------------|----------------------------------------------------------|-----------|
| eriod Ending Date *                                                                    | 22/04/2018 - NEW                                                                                               | SELECT                                                   | -         |
| eriod Start Date *                                                                     | 16/04/2018                                                                                                    | SELECT                                                   | •         |
| ubmission ID Resubmit Pay Ever                                                         | a la la la la la la la la la la la la la                                                                       | 10/06/2018 - STP COMPLETED                               | =         |
| taffsubmitting data on behalf of payer *                                               | ENTIRE SOFTWARE                                                                                                | 03/06/2018 - STP COMPLETED                               |           |
| Declarities Declarities Declarities                                                    |                                                                                                    | 27/05/2018 - STP VALIDATE SUCCESS                        |           |
| ayer Declaration Date *                                                                | 16/06/2018                                                                                                    | 220/05/2018 - NEW                                        | 9         |
| ayment Date by Entity *                                                                | 24/04/2018 *                                                                                                   | 15/05/2018 - NEW                                         |           |
| s this week's Payroll is the final Payroll of this Financial Yes                       | r? O Yes  No Financial Year End Date is : 24-Jun-20                                                            | 29/04/2018 - NEW                                         |           |
|                                                                                        |                                                                                                    | 22/04/2018 - STP VALIDATE SUCCESS                        |           |
| aclerations                                                                            |                                                                                                    | 15/04/2018 - NEW                                         | -         |
|                                                                                        |                                                                                                    |                                                          |           |
| Please read the below declarations carefully before                                    | accepting them and then proceed further for STP submission.                                                    |                                                          |           |
| I am notifying the ATO that: OZEDI Holding                                             | gs Pty Ltd provides my business with lodgment trans                                                            | saction services                                         | to (and f |
| I am nourying the ATO that, my business, I declare the information transmitted in this | or the purposes of its transactions with the ATO via<br>a payroll report is true and correct and Lam authorise | the SBR channel, sends (and receives) those transactions | to (and i |
|                                                                                        | payton report to the and concertaine runn additionse                                                           |                                                          |           |
|                                                                                        |                                                                                                    |                                                          |           |
| (                                                                                      | 1                                                                                                    |                                                          |           |
| uthorize Lodgement using below Sending Service Prov                                    | der's Signatory Details                                                                                        |                                                          |           |
| Tick this box to sign the declaration with the                                         | credentials you used to login and to authorise lodge                                                           | ment with Ozedi's AUSkey                                 |           |

### Single Touch Payroll Manual

#### Screen Parameters Details:-

- 1. Period Ending Date: Regular or Financial year Pay Run Date.
- 2. Period Start Date: Default as per Weekly or Fortnightly pay run duration set in system
- 3. Submission ID: System generated unique identifier for STP Submission. Please use this Identifier for any STP related communication to ATO
- 4. Resubmit Pay event: This is needed when you would like to resubmit the already submitted STP for a period due to any reason. For Example: If an

Employer has done a mistake in the pay process & submitted the same to ATO. Then after, if Entire Software is reversing the pay run as per

Employer requests then it is a mandatory requirement to resubmit the Pay Event. In this scenario, Employer has to tick this flag so that ATO system will override old STP files with new one.

5. Staff Submitting data on behalf of Payer: Logged in user who is declaring employee's pay to ATO. By Default, it is a logged in user name.

- 6. Payer Declaration Date: It is a date of signing the above declaration & submitting the pay run.
- 7. Payment Date by Entity: This is a date of payment to employees. By Default, system shows the date of finalizing the pay run but it can be changed from the screen as per Employer payment rules.
- 8. Is this week's Payroll is the final Payroll of this financial year: This is an automatic prefilled flag set according to the Payroll Financial year settings. If true tells to ATO to close the books of financial year & report all members year to date details to ATO who have worked during the year.
- 9. Declarations: It is must to read & agree all declaration shown above for the STP Submission.

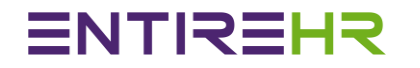

#### Step 2

Once screen data has been entered, Press Next button to move to the next step of Data processing & File Creation.

|                                                                   | Step 2: Generate data & Validate Files               |                    |      |
|-------------------------------------------------------------------|------------------------------------------------------|--------------------|------|
|                                                                   |                                                      |                    | ) (° |
|                                                                   |                                                      |                    |      |
|                                                                   | Check STP Data Settings                              |                    |      |
|                                                                   | Check TFN , Member Name & Member Address             |                    |      |
|                                                                   | Process Pay Event Data (Mandatory Step)              |                    |      |
|                                                                   | Generate ATO Files (Mandatory Step)                  |                    |      |
|                                                                   | Validate ATO generated Files Syntax (Mandatory Step) |                    |      |
|                                                                   |                                                      |                    |      |
|                                                                   |                                                      |                    |      |
|                                                                   |                                                      |                    |      |
|                                                                   |                                                      |                    |      |
| Event Submission Last action Status :                             | Last action message :                                |                    |      |
| Help Send recent action details to Entire Software for assistance | Check/Purchase SSP Upload Data                       | < Back Next > Cano | :el  |
|                                                                   |                                                      |                    |      |
|                                                                   |                                                      |                    |      |

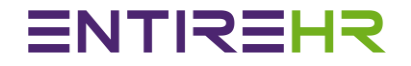

#### 1. Check STP Date Settings: Optional Step to print a report to view STP settings before Submission. Report sample shown below.

STP Settings Detail Report

Master, Allowances and Addition / Deduction Mapping in Pending

Current STP Settings

| SSP Detail                                                                                                    |                                                                                                    |
|----------------------------------------------------------------------------------------------------|----------------------------------------------------------------------------------------------------|
| Sender Name                                                                                                    | Ozedi                                                                                                    |
| ABN                                                                                                    | 49312855881                                                                                                    |
| Company Name                                                                                                    | Ozedi Holdings Pty Ltd                                                                                                    |
| ATO Registration Number                                                                                                    | 78698790798                                                                                                    |
| Status                                                                                                    | A                                                                                                    |
| Content Type                                                                                                    | application/json                                                                                                    |
| Message Type                                                                                                    | Message                                                                                                    |
| Submit Message Type                                                                                                    | Submit.003.00                                                                                                    |
| Update Message Type                                                                                                    | Submit.003.00                                                                                                    |
| Test Authentication API                                                                                                    | stp.ozedi.sandpit.com                                                                                                    |
| Test Post Call Upload API                                                                                                    | stp.ozedi.sandpit.com                                                                                                    |
| Test Get Original Message Status Call                                                                                                    | stp.ozedi.sandpit.com                                                                                                    |
| Test Get Response Header Call API<br>Test Get Response Payload Call API<br>Production Authentication API<br>Production Post Upload Call API<br>Production Get Original Message Stat<br>Production Get Response Header Call<br>Production Get Response Payload Cal<br>Provided Client ID For API Call | stp.ozedi.sandpit.com<br>stp.ozedi.sandpit.com<br>https://dashboard-api.ozedi.com.au/api/authenticate<br>https://dashboard-api.ozedi.com.au/api/message<br>https://dashboard-api.ozedi.com.au/api/message<br>https://dashboard-api.ozedi.com.au/api/message/payload<br>13729565 |
|                                                                                                    |                                                                                                    |

#### **BMS Settings Detail**

| BMS Id                     | C4U_1                  |
|----------------------------|------------------------|
| Event Declaration Type     | EPS                    |
| Owner Auskey               |                        |
| Declaration User           | POONAM                 |
| Provider Authentication ID | api@entiresoftware.com |
| Default Location           |                        |
| BMS Product ID             | 365466                 |
| BMS ABN                    | 30142088917            |
| BMS Name                   | EntireHR               |
| BMS Product Version        | Professional           |
| Run In Test Environment    | No                     |

#### Default Declaration Detail

S No. Declaration Text

1 I am notifying the ATO that: OZEDI Holdings Pty Ltd provides my business with lodgment transaction services

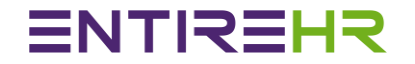

2. Check TFN, Member Name & Member Address: This is a mandatory step to ensure successful STP transmission.

| Invalid TFN           |             |                 |  |
|-----------------------|-------------|-----------------|--|
| ID                    | Member Name | Tax File Number |  |
| 83757                 | RON MATTHEW | 46031872        |  |
| 83980                 | Steven Jack | 434987243       |  |
| Invalid Member's Name |             |                 |  |
| ID                    | Member Name |                 |  |
| Invalid Address       |             |                 |  |
| ID                    | Member Name | Missing Detail  |  |

#### Invalid TFN,Member's Name and Address Detail

### Single Touch Payroll Manual

- 3. Process Pay Event Data (Mandatory Step): At this step, system calls the back end program to extract all Pay Run employees Year to Data figures. There are 2 outcomes after its execution:
  - **a.** Data Successfully Created:- After successful processing of Pay Event Data, next mandatory step of "Generate ATO Files" will get activated & the status of STP Submission process will change to "Date generated Successfully".
  - **b.** Date Processing failed: This outcome is rare. In this scenario, please contact Entire Software Development Team.

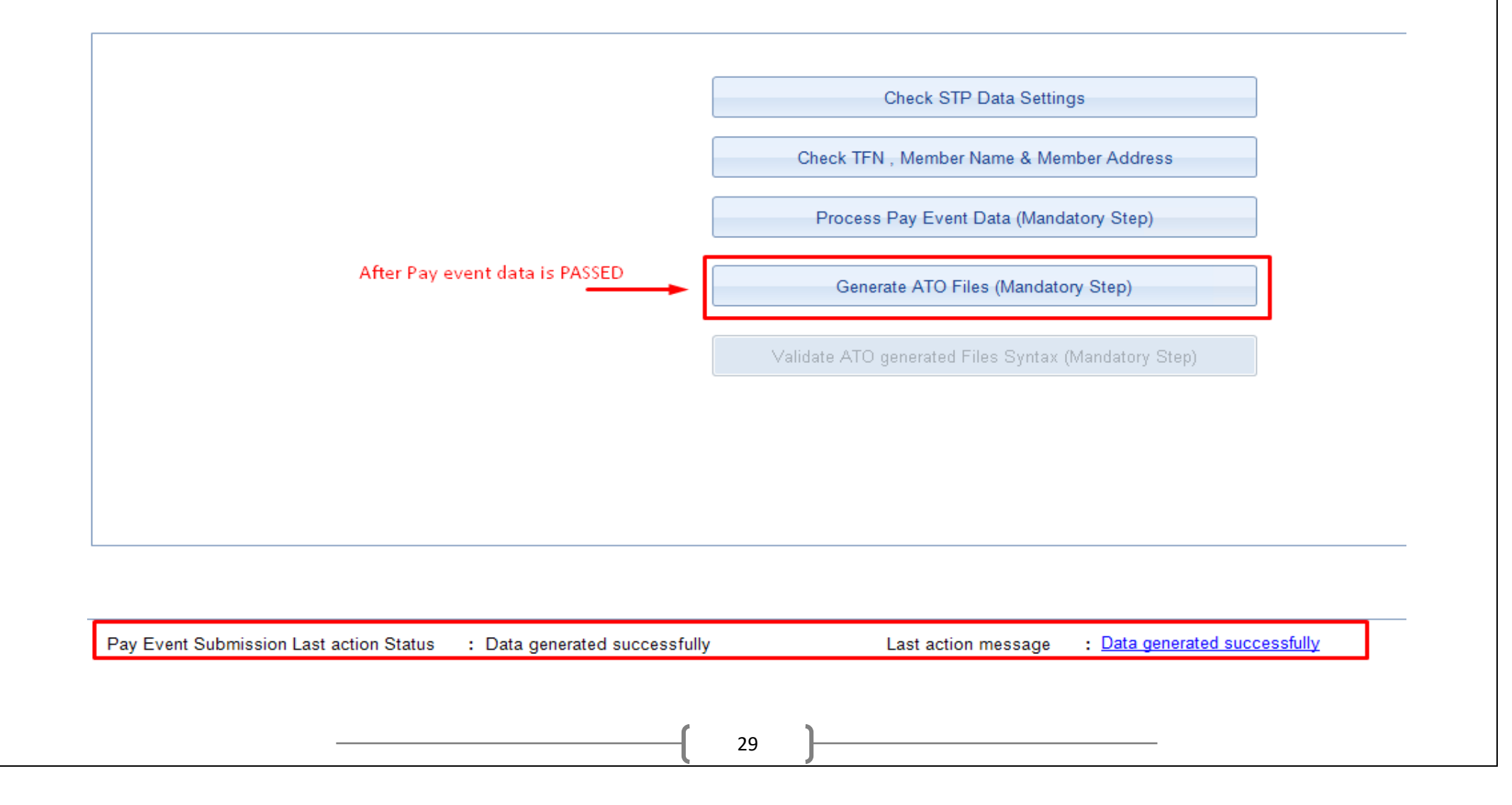

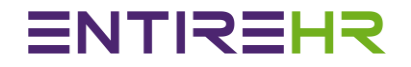

4. Generate ATO Files (Mandatory Step): At this step, system will create ATO required XML Header & Employees files at the set system directory location. On success, next step of "Validating ATO generated Files syntax" will get enabled & STP submission status will change to "Files Generated Successfully"

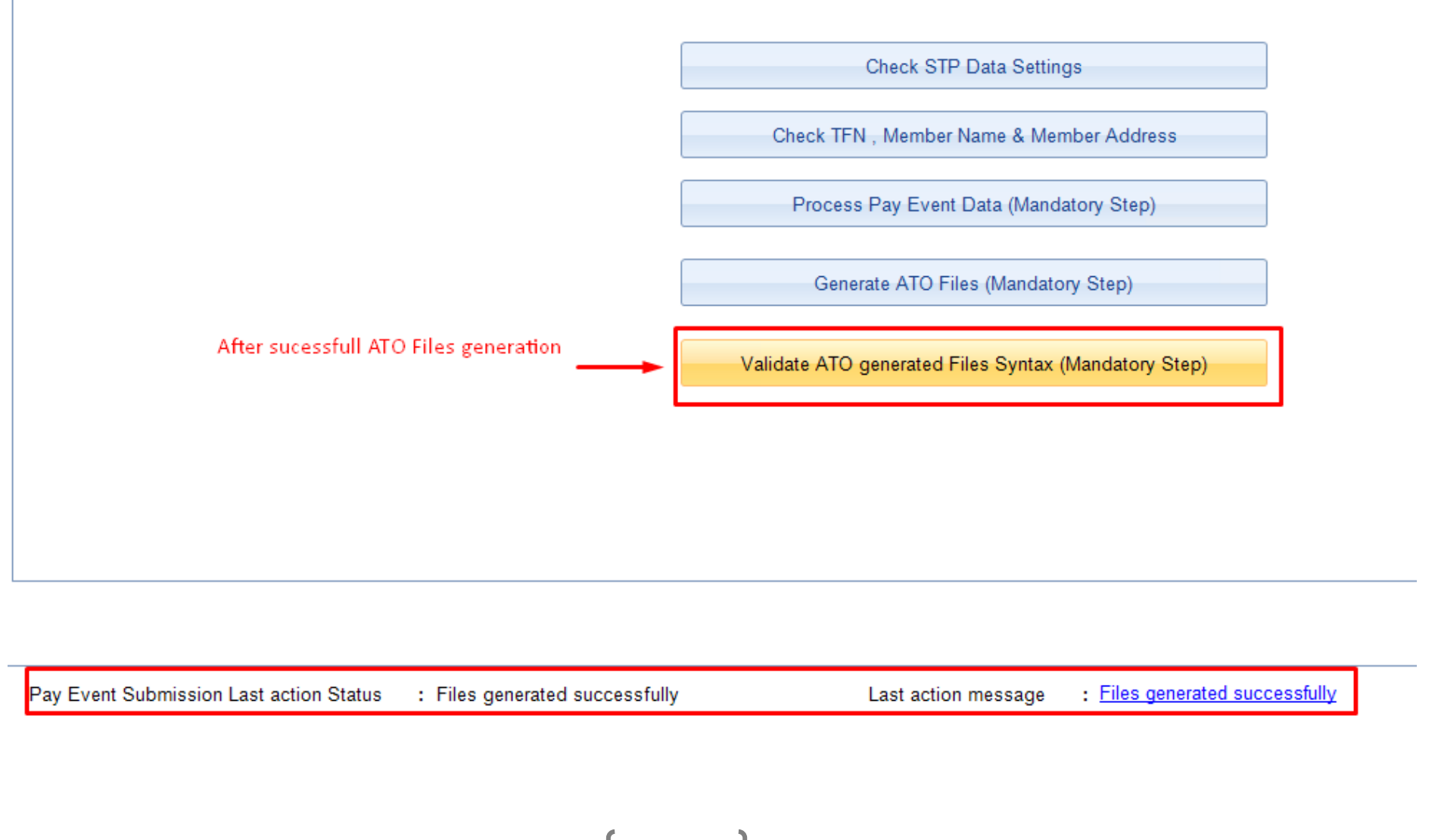

### Single Touch Payroll Manual

To view all generated files, click the link "Files generated successfully" as shown above. On click, system will take you to the physical file location as shown below:-

|         | Name                     | Date modified      | Туре             | Size     | a (Mandatony Step)                      |
|---------|--------------------------|--------------------|------------------|----------|-----------------------------------------|
|         | 📗 BulkFile               | 16/06/2018 4:34 PM | File folder      |          | a (mandatory Step)                      |
|         | Validation Result        | 16/06/2018 4:27 PM | File folder      |          |                                         |
| ;       | PAYEVNT-C4U              | 16/06/2018 4:26 PM | XML File         | 3 KB     | Mandatory Step)                         |
|         | PAYEVNTEMP               | 16/06/2018 4:26 PM | XML File         | 3 KB     |                                         |
|         | PAYEVNTEMP               | 16/06/2018 4:26 PM | XML File         | 3 KB     | Syntax (Mandatory Step)                 |
|         | PAYEVNTEMP               | 16/06/2018 4:26 PM | XML File         | 3 KB     |                                         |
|         | PAYEVNTEMP               | 16/06/2018 4:26 PM | XML File         | 3 KB     |                                         |
|         | PAYEVNTEMP               | 16/06/2018 4:26 PM | XML File         | 3 KB     |                                         |
|         | PAYEVNTEMP               | 16/06/2018 4:26 PM | XML File         | 3 KB     |                                         |
|         | PAYEVNTEMP               | 16/06/2018 4:26 PM | XML File         | 3 KB     |                                         |
| Event S | Submission Last action S | Status : Files gen | erated successfu | llv Last | action message : Files generated succes |

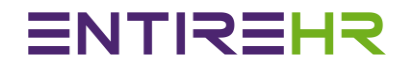

5. Final step before the submission – Validate ATO generated Files Syntax (Mandatory Step): Till now, ATO Files has been generated by EntireHR. Next step is to validate the created files according to ATO standards to ensure correct files format submission. To do this step, the system calls the backend programs to go through all created files in system directory.

#### The outcome of this validation are:-

- a. Passed: Move to final step of validated files submission to ATO
- b. Failed: Please contact Entire Software with details of error.

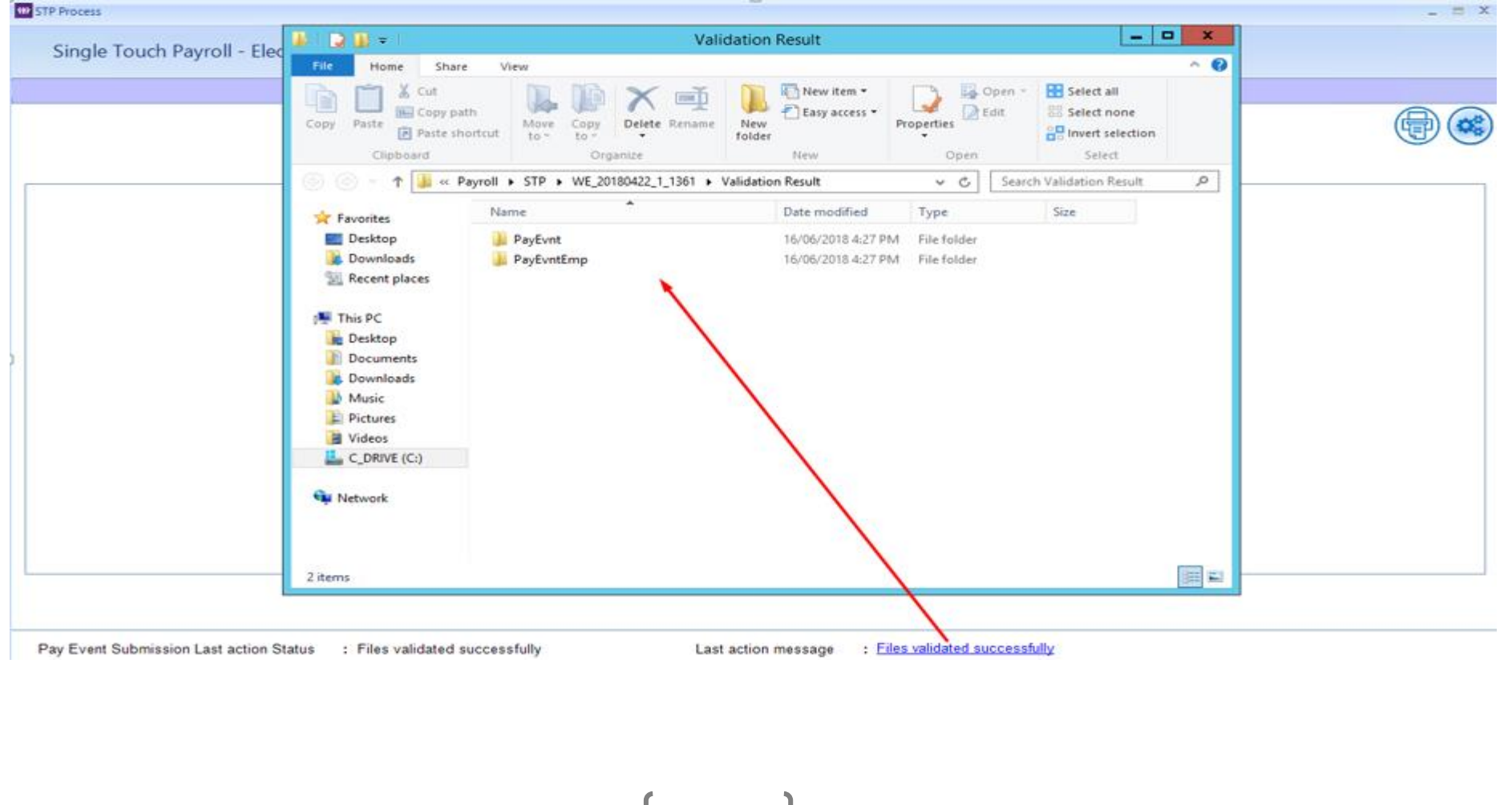

Single Touch Payroll Manual

| 🏭 l 🕞 🛄 = l              | PayEvntEmp                                                                                                    |                                                     | _ <b>D</b> X                            |
|--------------------------|----------------------------------------------------------------------------------------------------|-----------------------------------------------------|-----------------------------------------|
| File Home Share          | View                                                                                                    |                                                     | ^ 🕐                                     |
| Copy Paste               | n de la construction de la construction de la const | ☐ Open ▼ Se<br>≥ Edit Se<br>Se International Second | lect all<br>lect none<br>vert selection |
| Clipboard                | Organize New O                                                                                                    | Open                                                | Select                                  |
| 🗲 🕞 🔻 🚹 « W              | E_20180603_1_1373 ► Old ► Validation Result ► PayEvntEmp ~                                                                                                    | 🖒 Search PayEv                                      | ntEmp 🔎                                 |
| 🔆 Favorites              | Name                                                                                                    | Date modified                                       | Туре                                    |
| 🛄 Desktop                | PAYEVNTEMP-C4U_1-WE_20180603_1_1373-MBR0000157.1.xml_Passed                                                                                                    | 07/06/2018 1:09 PN                                  | 1 Text Document                         |
| 鷆 Downloads              | PAYEVNTEMP-C4U_1-WE_20180603_1_1373-MBR0000256.2.xml_Passed                                                                                                    | 07/06/2018 1:09 PN                                  | 1 Text Document                         |
| 🕮 Recent places          | PAYEVNTEMP-C4U_1-WE_20180603_1_1373-MBR0000290.3.xml_Passed                                                                                                    | 07/06/2018 1:09 PN                                  | 1 Text Document                         |
|                          | PAYEVNTEMP-C4U_1-WE_20180603_1_1373-MBR0000328.4.xml_Passed                                                                                                    | 07/06/2018 1:09 PN                                  | 1 Text Document                         |
| 👰 This PC                | PAYEVNTEMP-C4U_1-WE_20180603_1_1373-MBR0000368.5.xml_Passed                                                                                                    | 07/06/2018 1:09 PN                                  | 1 Text Document                         |
| 膧 Desktop                | PAYEVNTEMP-C4U_1-WE_20180603_1_1373-MBR0000376.6.xml_Passed                                                                                                    | 07/06/2018 1:09 PN                                  | 1 Text Document                         |
| Documents                | PAYEVNTEMP-C4U_1-WE_20180603_1_1373-MBR0000403.7.xml_Passed                                                                                                    | 07/06/2018 1:09 PN                                  | 1 Text Document                         |
| 🗼 Downloads              | PAYEVNTEMP-C4U_1-WE_20180603_1_1373-MBR0000440.8.xml_Passed                                                                                                    | 07/06/2018 1:09 PN                                  | 1 Text Document                         |
| 🔰 Music                  | PAYEVNTEMP-C4U_1-WE_20180603_1_1373-MBR0000479.9.xm Failed                                                                                                    | 07/06/2018 1:09 PN                                  | 1 Text Document                         |
| 📔 Pictures               | PAYEVNTEMP-C4U_1-WE_20180603_1_1373-MBR0000512.10.xml_Passed                                                                                                    | 07/06/2018 1:09 PN                                  | 1 Text Document                         |
| 📔 Videos                 | PAYEVNTEMP-C4U_1-WE_20180603_1_1373-MBR0000513.11.xml_Passed                                                                                                    | 07/06/2018 1:09 PN                                  | 1 Text Document                         |
| 📥 C_DRIVE (C:)           | PAYEVNTEMP-C4U_1-WE_20180603_1_1373-MBR00000540.12.xml_Passed                                                                                                    | 07/06/2018 1:09 PN                                  | 1 Text Document                         |
|                          | PAYEVNTEMP-C4U_1-WE_20180603_1_1373-MBR00000547.13.xml_Passed                                                                                                    | 07/06/2018 1:09 PN                                  | 1 Text Document                         |
| 📬 Network                | PAYEVNTEMP-C4U_1-WE_20180603_1_1373-MBR0000556.14.xml_Passed                                                                                                    | 07/06/2018 1:09 PN                                  | 1 Text Document                         |
| 🖳 tsclient               | PAYEVNTEMP-C4U_1-WE_20180603_1_1373-MBR00000568.15.xml_Passed                                                                                                    | 07/06/2018 1:09 PN                                  | 1 Text Document                         |
|                          | PAYEVNTEMP-C4U_1-WE_20180603_1_1373-MBR0000594.16.xml_Passed                                                                                                    | 07/06/2018 1:09 PN                                  | 1 Text Document 🦂                       |
|                          | < III                                                                                                    |                                                     | >                                       |
| 584 items 1 item selecte | I 168 bytes                                                                                                    |                                                     |                                         |
|                          |                                                                                                    |                                                     |                                         |

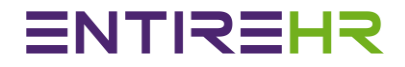

#### Step 3

#### Submit validated files to SSP for ATO submission (Mandatory Step)

On the below screenshot, Submission Response time is blank. Once the Submit button below is selected, the system will show an ATO response message. Please refer to the Details of Message Submission Responses on page 33 for an explanation of each response.

Step 3: Submit ATO Files to Data Service Provider (Ozedi) Submit Validated Files to SSP for ATO Submission (Mandatory Step) Response of the Files Submitted to Data Service Provider - Ozedi Response Details Status: Description: Message ID: Message Created: Message ABN: Message Type: Message Uuid: Poll Count: Last time Polled: Message Status: Pay Event Submission Last action Status : Files validated successfully : Files validated successfully Last action message

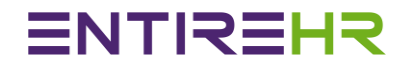

#### Submission Responses

#### 1. Queued

If the Message response is set to Queued then it means ATO files has been put in Queue to SSP for pushing to ATO Database.

#### 2. Pushed

If the Message response is set to Pushed then it means ATO files has been successfully pushed to ATO from SSP& waiting for their verification.

#### 3. Responded

On every poll to get response, system shows the API status as responded.

#### 4. Transmission Unsuccessful

This is anerror response received from ATO along with details of errors. Please refer to error details & push the files back to ATO. Please note: you may need to generate the files & push it back again until it gets successful.

#### 5. Transmission Successful

This is a positive response received from ATO. This means all files have been passed & successfully transmitted for further data checks.

#### 6. Data Success

This is a final status which denotes for data has been successful updated in ATO System.

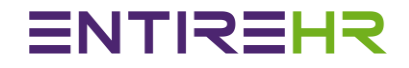

#### Message response Screenshots as sample for reference.

#### Screenshot: Queued

| Response of the Files Submitted to Data Service Provider - Ozedi |                                                                                                    |  |  |  |
|------------------------------------------------------------------|----------------------------------------------------------------------------------------------------|--|--|--|
| Response Details                                                 |                                                                                                    |  |  |  |
| Status:                                                          |                                                                                                    |  |  |  |
| Description:                                                     | Upload successful and document created on server. The document header is returned which contains information about the document created on the server. |  |  |  |
| Message ID:                                                      | 379                                                                                                    |  |  |  |
| Message Created:                                                 | 2018-06-13T09:03:33.842+0000                                                                                                    |  |  |  |
| Message ABN:                                                     | 49312855881                                                                                                    |  |  |  |
| Message Type:                                                    | Submit.003.00                                                                                                    |  |  |  |
| Message Uuid:                                                    | af9230cd-a47c-4a5d-84cf-e5f6f2f60718@Ozedi                                                                                                    |  |  |  |
| Poll Count:                                                      |                                                                                                    |  |  |  |
| Last time Polled:                                                |                                                                                                    |  |  |  |
| Message Status:                                                  | QUEUED                                                                                                    |  |  |  |

### Single Touch Payroll Manual

#### Screenshot: Pushed

| Response of the Files | Submitted to | Data Service | Provider - Ozedi |
|-----------------------|--------------|--------------|------------------|
|-----------------------|--------------|--------------|------------------|

Status:

Description:

Message ID:

| Message | Created: | 2018-06-13T09:03:34 | .000+0000 |
|---------|----------|---------------------|-----------|

Message ABN: 49312855881

Message Type: Submit.003.00

Message Uuid: af9230cd-a47c-4a5d-84cf-e5f6f2f60718@Ozedi

379

Poll Count:

Last time Polled: Message Status: PUSHED

Screenshot: Transmission Unsuccessful

Response of the Files Submitted to Data Service Provider - Ozedi Response Header Details Response Pay Load Details Status: Transmission Status : Transmission Unsuccessfu Description: **Open Response File** Message ID: 379 Message Created: 2018-06-13T09:03:34.000+0000 Message ABN: 49312855881 Click to see Errros in File Message Type: Submit.003.00 Message Uuid: af9230cd-a47c-4a5d-84cf-e5f6f2f60718@Ozedi Poll Count: 1 2018-06-13T09:04:12.000+0000 Last time Polled: Message Status: RESPONDED

On the transmission unsuccessful, the following will happen for further actionYou will get notified automatically from SSP or you can poll through EntireHR as shown below with the error response details. Please see the screenshot below.

#### Response Pay Load Details

Transmission Status :

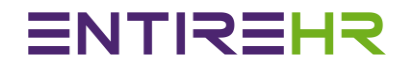

#### Screenshot showing Error Response Details from ATO

| Error Code        | SBR.GEN.INFO.1                                         | Error.Code           | CMN.ATO.PAYEVNT.000200                                           |                                     |  |
|-------------------|--------------------------------------------------------|----------------------|------------------------------------------------------------------|-------------------------------------|--|
| Severity Code     | Information                                            | SeverityCode         | Error                                                            |                                     |  |
| Short Description | Transmission Unsuccessful                              | Short Description    | The Run Date/Time Stamp cannot be later than the                 | time message received in the channe |  |
|                   |                                                        | Detailed Description |                                                                  |                                     |  |
| Error Code        | SBR.GEN.INFO.2                                         | Location             | C4U_1-WE_20180610_1_1375                                         |                                     |  |
| Severity Code     | Information                                            | Location Path        | /tns:PAYEVNT/tns:Rp/tns:Payroll/tns:MessageTimestampGenerationDt |                                     |  |
| Short Description | Total number of transactions in the transmission is 1  | Parameter Identifier | RuleIdentifier                                                   |                                     |  |
|                   |                                                        | Parameter Text       | VR.ATO.PAYEVNT.000194                                            |                                     |  |
| Error Code        | SBR.GEN.INFO.4                                         |                      |                                                                  |                                     |  |
| Severity Code     | Information                                            | Error.Code           | CMN.ATO.GEN.000009                                               |                                     |  |
| Short Description | Number of transactions passed authorisation check is 1 | SeverityCode         | Error                                                            |                                     |  |
|                   |                                                        | Short Description    | Postcode is required for an Australian address                   |                                     |  |
| Error Code        | SBR.GEN.INFO.5                                         | Detailed Description |                                                                  |                                     |  |
| Severity Code     | Information                                            | Location             | C4U_1-WE_20180610_1_1375-MBR0018005.2309                         |                                     |  |
| Short Description | Number of transactions failed authorisation check is 0 | Location Path        | Path /tns:PAYEVNTEMP/tns:Payee/tns:AddressDetails/tns:PostcodeT  |                                     |  |
|                   |                                                        | Parameter Identifier | RuleIdentifier                                                   |                                     |  |
| Error Code        | SBR.GEN.INFO.6                                         | Parameter Text       | VR.ATO.PAYEVNTEMP.000154                                         |                                     |  |
| Severity Code     | Information                                            |                      |                                                                  |                                     |  |
| Short Description | Number of transactions passed channel validation is 0  |                      |                                                                  |                                     |  |
|                   |                                                        |                      |                                                                  |                                     |  |
| Error Code        | SBR.GEN.INFO.7                                         |                      |                                                                  |                                     |  |
| Severity Code     | Information                                            |                      |                                                                  |                                     |  |
| Short Description | Number of transactions failed channel validation is 1  |                      |                                                                  |                                     |  |
|                   |                                                        |                      |                                                                  |                                     |  |
| Error Code        | SBR.GEN.INFO.10                                        |                      |                                                                  |                                     |  |
| Severity Code     | Information                                            |                      |                                                                  |                                     |  |
| Short Description | Number of unexpected errors is 0                       |                      |                                                                  |                                     |  |
|                   |                                                        |                      |                                                                  |                                     |  |

### Single Touch Payroll Manual

#### Final Step

Poll ATO Response for Submission finalisation (Madatory Step) Please view image below to see how you can poll though EntireHR to get response details

Poll ATO Response for submission finalization (Mandatory Step)

| Response of the Files Submitted to Data Service Provider - Ozedi                                                                                                    |                                                                       |
|----------------------------------------------------------------------------------------------------|-----------------------------------------------------------------------|
| Response Header Details                                                                                                    | Response Pay Load Details                                             |
| Status:Description:Message ID:379Message Created:2018-06-13T09:03:34.000+0000Message ABN:49312855881Message Type:Submit.003.00Message Uuid:af9230cd-a47c-4a5d-84cf-e5f6f2f60718@OzediPoll Count:1Last time Polled:2018-06-13T09:04:12.000+0000Message Status:RESPONDED | Transmission Status : Transmission Unsuccessful<br>Open Response File |

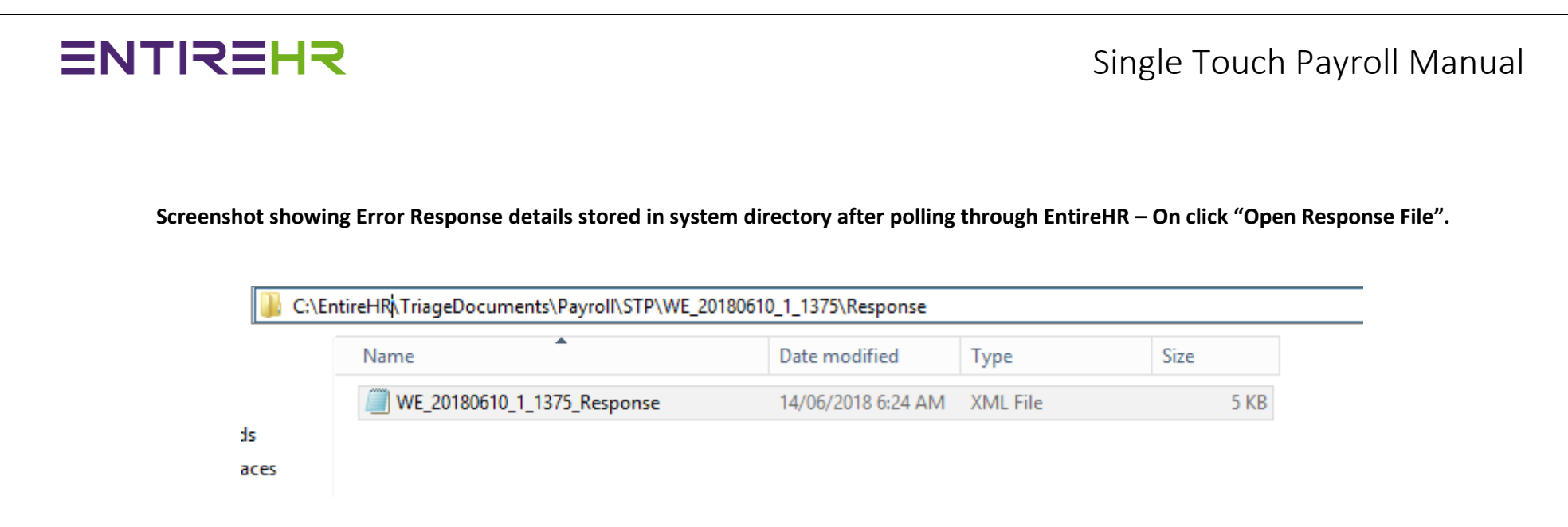

After receiving the error details, please perform the below steps:-

Step 1: If errors are related to employees missing information then please fix all errors or contact Entire Software with details of error.

Step 2: After fixes, return to Step 2 for ATO Files generation and validation. Then continue with the process of files submission until you get "Files Transmission Successful".

Generate ATO Files (Mandatory Step)

Validate ATO generated Files Syntax (Mandatory Step)

### Single Touch Payroll Manual

#### Screenshot: Transmission Successful

| Response of the Files Submitted to Data Service Provider - Ozedi                                                                                                    |                                                                                                    |                            |                                               |  |  |
|----------------------------------------------------------------------------------------------------|----------------------------------------------------------------------------------------------------|----------------------------|-----------------------------------------------|--|--|
| Response Header De                                                                                                    | tails                                                                                                    | <u>Response Pay Load I</u> | Response Pay Load Details                     |  |  |
| Status:<br>Description:<br>Message ID:<br>Message Created:<br>Message ABN:<br>Message Type:<br>Message Uuid:<br>Poll Count:<br>Last time Polled:<br>Message Status: | 383<br>2018-06-13T20:21:31.000+0000<br>49312855881<br>Submit.003.00<br>bb7b6220-7b47-4052-bd8b-905851284756@Ozedi<br>1<br>2018-06-13T20:22:12.000+0000<br>RESPONDED | Transmission Status :      | Transmission Successful<br>Open Response File |  |  |

41

### Single Touch Payroll Manual

### **STP Reporting**

At any stage of the process after successful data processing step, you can print Year To Date or Period To Date reports for verification process. Details of various reports are shown below:-

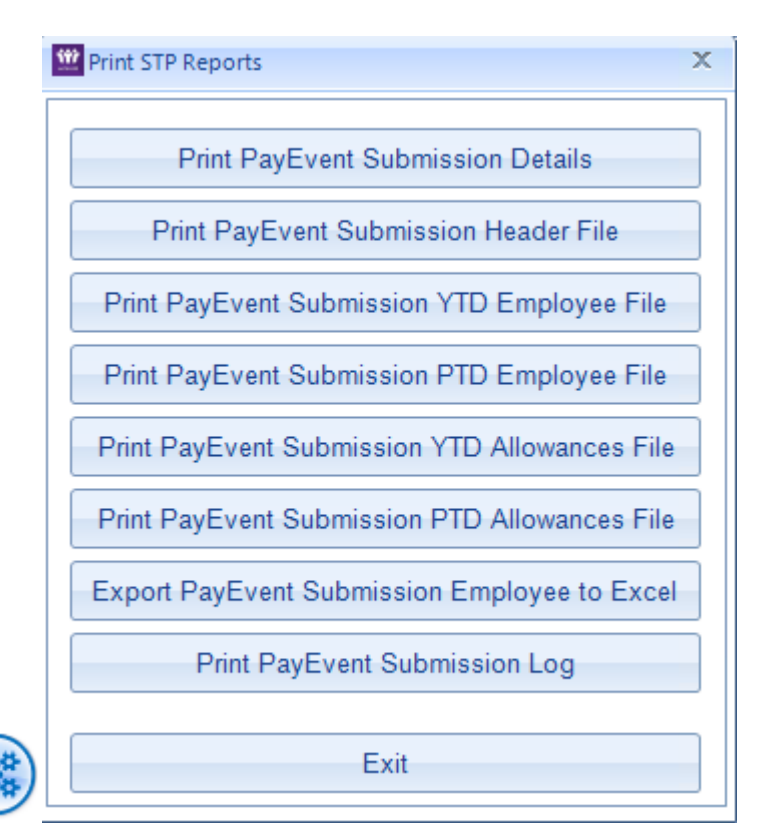